# **WFN: WORLD FISHING NETWORK** *Transmission Information*

Last edited June 2, 2015

| Platform:                       | Cisco PowerVU Plus – DES Encrypted      |
|---------------------------------|-----------------------------------------|
| Satellite:                      | Galaxy 17, Transponder 14 C – Upper 3/4 |
| Orbital Position:               | 91.0 Degrees West                       |
| Polarization:                   | Vertical                                |
| Downlink Frequency (MHz):       | 3984.5                                  |
| Symbol Rate (MSps):             | 22.500                                  |
| Modulation:                     | DVB-S2 8PSK                             |
| Forward Error Correction (FEC): | 5/6                                     |
| Network ID:                     | 799                                     |
| Rolloff:                        | 0.20                                    |
| CHANNEL:                        | 130                                     |
|                                 |                                         |

# DTMF Cue Triggers

| WFN Primary: | Start: 936* | Stop: 936# |
|--------------|-------------|------------|
| Pre-Roll:    | 8 seconds   |            |

The Altitude / World Fishing Network video signals transmitted over the satellite will now be in MPEG-4 H.264 AVC High Definition format with Dolby AC-3 encoded audio. The signals will be transcoded by a Cisco D9858 Advanced Receiver Transcoder to MPEG-2 format at your receive location. The Transcoder will occasionally transcode the signal to MPEG-2 High Definition format, depending upon your affiliate agreement.

| D985      | 54 PIDS    | <u>D9858 PIDS</u>         |                    | <u>8 PIDS</u>      |
|-----------|------------|---------------------------|--------------------|--------------------|
| Passt     | hrough     | igh DPM Mapping / ASI OUT |                    | ng / ASI OUT       |
| Name: WFN |            |                           | PE1: WFN <b>SD</b> | PE2: WFN <b>HD</b> |
| Program # | 130        | MPEG Channel #            | 11                 | 12                 |
| PID       | TYPE       | PMT PID                   | 5011               | 5012               |
| 5003      | PMT        | VIDEO PID                 | 1110               | 1210               |
| 300       | AC-3 Audio | PCR PID                   | 1110               | 1210               |
| 310       | Video/PCR  | AUDIO 1 PID               | 1100               | 1200               |
| 370       | DPI/SCTE35 | DPI PID                   | 1140               | 1240               |

\*MPG-4 output

MPG-2 transcoded output via ASI\*

These output PIDS can be altered locally as required

# Acceptable Decoders

Cisco D9858 (2 ASI outputs) and D9858-1 (1 ASI output). Both will output Mpeg 4 HD or Mpeg 2 SD. Both decoders have ASI, Ethernet, HDSDI, or can down-convert the signal to SD SDi. Cisco D9854 Mpeg 4 receiver, HD only with ASI output or other formats as ordered.

# Audio Cue Tone Output

If Audio Cue Tones are required, the receivers provided have the capability of generating them internally from the received DPI triggers. Please see the Cisco receiver manual under the section "Connecting the Cue Tone/Cue Trigger Interface" for proper pin-out information, and the section "Setting Up Cue Tones" for proper receiver configuration.

**Dave Munroe** | Director of Affiliate Marketing (720) 873-5026 | dmunroe@worldfishingnetwork.com WFN Affiliate Authorization (Weekdays): Regan Matthews (303) 925-2989 Uplink Engineering (After-hours): 303-925-2812

**Cisco Support:** 888-949-4786 (only use if WFN Support cannot resolve issue) **Questions or concerns:** <u>WFNtech@Altitude.tv</u> If experiencing difficulties with the output of the WFN Service, go over the Settings Checklist listed on page 2 of this document. If all settings are correct and a power-cycle of the receiver does not restore service, perform a Factory Reset. NOTE: AFTER FACTORY RESET, THE BELOW SETTINGS MUST BE MANUALLY CHANGED TO PROPERLY RESTORE SERVICE.

#### **Factory Reset**

A. Check that receiver lock level is 0, have receiver configuration available.

B. Contact WFN to alter lock level if not 0:

C. Perform Factory Reset (below)

DAYTIME: 303-925-2990 AFTER-HOURS: 303-925-2812

D. Configure receiver settings as shown below.

# **Performing Factory Reset**

Main Menu > Setup > Admin (down-arrow 2x) Select "Factory Reset" Select "Continue"

#### MANUAL UPDATE OF RECEIVER

### 1) RF INPUT SETTINGS

Main Menu > Setup > TS Input > Input > RF1 (or whichever RF input has G-17 C-Band Vertical)

| <b>RF 1 Active</b> |          |      |        |
|--------------------|----------|------|--------|
| Act                |          |      |        |
| (up-arrow 2x)      |          |      |        |
| Input IQ           | Net ID   |      |        |
| Auto               | 799      |      |        |
| (up-arrow 1x)      |          |      |        |
| Modulation         | Rolloff  |      |        |
| DVB-S2             | 0.20     |      |        |
| (up-arrow 1x)      |          |      |        |
| Freq (GHz)         | Sym Rate | FEC  | L-Band |
| 3.9845             | 22.5     | Auto | 1165.5 |

\*Once this information is input, press <APPLY> button on front panel, SAVE changes when locked.

#### 2) PE Channel Numbers

\*Use "ADV" button on front panel to toggle between PE# and Service#

For World Fishing Network Feed

| PE1 | 130 WFN Primary  |                                                                   |
|-----|------------------|-------------------------------------------------------------------|
|     |                  | *For both SD and HD output on receiver. PE2 Must be authorized as |
| PE2 | 130 WFN Primary* | well.                                                             |

#### 3) PE Resync

| Main Menu > Setup | > (down-arrow 2x) C | outputs > TS O | ut > DPM > A | ASI (up-arrow 1 | x) |
|-------------------|---------------------|----------------|--------------|-----------------|----|
| PE Resync         | ALL                 | Template       | PIDs         | Svcs            |    |

| PE1 |
|-----|
|-----|

#### 4) Active Format Description

Main Menu > Setup > Services > Video (down-arrow 3x)

| TV A/R | Convert  | Stream | Act Conv |
|--------|----------|--------|----------|
| 4:3*   | Auto AFD | 16:9   | *        |

#### WFN D9858 SETTINGS CHECKLIST

The following steps are to confirm receiver setup for ideal service output. If changes are made at any step, doublecheck output to confirm if problem has been solved before proceeding to next step.

# 1) RF Level/Margin

Main Menu > Status > TS Input > Input > (down-arrow 4x)

| C/N (dB) | C/N Margin (dB) |
|----------|-----------------|
| 17.5     | 7.6             |

Numbers should be higher. Margin needs to be at least +3.0

### 2) Total Output Bandwidth

Main Menu > Setup > (down-arrow 1x) Outputs > TS Out > ASI

| Rate Control     | User Rate (Mbps)      |
|------------------|-----------------------|
| User             | 35.0 <i>(minimum)</i> |
| (down-arrow 1x)  |                       |
| Output Mode      |                       |
| Full DPM Control |                       |

# 3) PE Output: Transcode

| Main Menu > Setup | > (down-arrow 1x) C | outputs > TS C | )ut > DPM > A | ASI   |      |
|-------------------|---------------------|----------------|---------------|-------|------|
| PE                | InCh                | PMT            | Act           | OutCh | PMT  |
| PE1               | 130                 | 5130           | Xcode         | 11    | 5011 |

#### 4) PE Output: SD & HD

Main Menu > Setup > (down-arrow 1x) Outputs > TS Out > Transcode > Transcode

|     |                 |            | -      |
|-----|-----------------|------------|--------|
| PE1 | Video Mode      | HD Res     | SDHRes |
|     | SD Output       | Full       | 720    |
|     | (down-arrow 2x) |            |        |
|     | HD Bitrate      | SD Bitrate |        |
|     | 19              | 10*        |        |
|     |                 |            |        |
| PE2 | Video Mode      | HD Res     | SDHRes |
|     | HD Output       | Full       | 720    |

| HD Output       | Full       |  |
|-----------------|------------|--|
| (down-arrow 2x) |            |  |
| HD Bitrate      | SD Bitrate |  |
| 19              | 10*        |  |

\*If experiencing breakup on SD through rate-shaping (ie. BigBand BMR), adjust to 8Mb

# 5) DTMF Cue Tones

Main Menu > Setup > Outputs > Cueing

| Cueing Mode | Trigger Polarity |  |
|-------------|------------------|--|
| Trigger     | High             |  |
| (           |                  |  |

(down-arrow 2x)

| Seq # | State  | Tones | Mode | Delay(sec) |
|-------|--------|-------|------|------------|
| 1     | Enable | 936   | *    | 1          |

# 7) Cisco Support (call only if Uplink Support is unable to solve issue)

888-949-4786

## 8) Receiver Replacement

If it looks to be an actual hardware issue with the receiver, call Altitude during business hours to inquire about replacement:

#### DAYTIME: 303-925-2990

AFTER-HOURS TROUBLESHOOTING: 303-925-2812

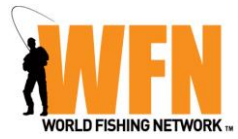

# WEB LAF AUTHORIZATION INSTRUCTIONS

# WWW.WEBLAF.COM

# LOGIN: wfnlaf PASSWORD: wfn82718

The above credentials are good for all WEBLAF authorization requests.

# • After using the WFN log-in credentials, click on New Authorization Form

| 🖉 Welcome to WEBLAF                                                 |                                                                                             | 🗿 🔹 🔂 🚽 🖾 👼 👻 Page 👻 Safety 👻 Tools 👻 🚱 👻     |
|---------------------------------------------------------------------|---------------------------------------------------------------------------------------------|-----------------------------------------------|
| Launch<br>Today's Date: 4/7/2011 V V040611.09                       | Aulhorizalion                                                                               |                                               |
| User Menu<br>Home<br>New Authorization Form<br>Retrieve Saved Group | Welcome to WEBLAF.COM.<br>Please select one of the options from the<br>toolbar on the left. | Home Contact Us User Agreement Physicy Policy |
| Blank LAF Form                                                      | If you are finished and would like to EXIT the application, you may do so by closing the    |                                               |
|                                                                     | webpage.<br>Thank you.                                                                      |                                               |
|                                                                     |                                                                                             |                                               |
|                                                                     |                                                                                             |                                               |
|                                                                     |                                                                                             |                                               |
| vascrint: doPostBack/Manuel in                                      | éButton!' ")                                                                                | Martinet                                      |
|                                                                     |                                                                                             |                                               |

| 🖉 WEBLAF Detail                       |                                     | 🏠 • 🖸 - 🖂 🖨 • | Page • Safety • Tools • 🔞 • |
|---------------------------------------|-------------------------------------|---------------|-----------------------------|
| Launch                                | Authorization                       |               |                             |
| Today's Date: 4/7/2011 V V040611.0900 | WEN - WEN                           |               |                             |
| Requestor Data                        | REQUESTOR Information for LAE 16767 |               |                             |
| ISO Data                              |                                     |               |                             |
| ervice Data                           |                                     |               |                             |
| intact Data                           | Doguester Name- John Smith          |               |                             |
| amit                                  | Telephone: (555) 555-5555           |               |                             |
| ls                                    | Phone Ext                           |               |                             |
| LAF                                   | Email:jonn@cablecompany.com         |               |                             |
| hnical Info.<br>e Group               | Next                                |               |                             |
|                                       |                                     |               |                             |
| up: Service/LAF                       |                                     |               |                             |
| WFN(16767)                            |                                     |               |                             |
|                                       |                                     |               |                             |
|                                       |                                     |               |                             |
|                                       |                                     |               |                             |
|                                       |                                     |               |                             |
|                                       |                                     | 😜 Internet    | 🐴 + 🔍 105% •                |
| WERI DE Detail                        |                                     | ۵.            | 🔊 - 🖃 🚔 - Page -            |
|                                       |                                     | Las           |                             |
| <b>aunc</b>                           | hRuthorization                      |               |                             |
| E Postion                             | WEN - WEN                           |               |                             |
| questor Data                          | MCO data for LAE: 16767             |               |                             |
| ) Data                                | MOU UALA IOI LAF. 10/07             |               |                             |
| em/HE Data                            |                                     |               |                             |
| ce Data<br>act Data                   | >>>>> <<<                           |               |                             |
| mit                                   | MSO Name: John Doe Cable Company    |               |                             |
|                                       | Address: 1600 Pennsylvania Ave      |               |                             |
| ls                                    | Address 2:]<br>City: Boston         |               |                             |
| LAF                                   | Country: USA                        |               |                             |
| chnical Info.<br>e Group              | Province/State: MA                  |               |                             |
| 5 Gloup                               | Postal Code: 55555                  |               |                             |
| up: Service/LAF                       | Previous                            |               |                             |
| WEN(16767)                            |                                     |               |                             |
|                                       |                                     |               |                             |
|                                       |                                     |               |                             |
|                                       |                                     |               |                             |
|                                       |                                     |               |                             |
|                                       |                                     |               |                             |
|                                       |                                     |               | 😜 Internet                  |

• Fill in System/Head-End Name, Address, City, State, Zip, County and DMA

• Add information as needed

| 🥖 WEBLAF Detail    |                                                                                 |                                                | 6                                     | 🛉 • 🔝 - 🖃 🖶 • Pag | e 🕶 Safety 🕶 Tools |
|--------------------|---------------------------------------------------------------------------------|------------------------------------------------|---------------------------------------|-------------------|--------------------|
| Service Data       |                                                                                 | >>>> <<<                                       |                                       |                   |                    |
| Contact Data       |                                                                                 |                                                |                                       |                   |                    |
| Submit             | Sys/HE Name:                                                                    |                                                |                                       |                   |                    |
|                    | Address:                                                                        |                                                |                                       |                   |                    |
| Teele              | City:                                                                           |                                                |                                       |                   |                    |
| Drint LAE          | Country: USA                                                                    | ~                                              |                                       |                   |                    |
| Tooknicol Info     | Province/State:                                                                 |                                                |                                       |                   |                    |
| Seve Crown         | Postal Code:                                                                    |                                                |                                       |                   |                    |
| Save Group         | County                                                                          |                                                |                                       |                   |                    |
|                    | DMA:j_Not Known_                                                                | *                                              |                                       |                   |                    |
| Group: Service/LAF |                                                                                 |                                                |                                       |                   |                    |
| • WFN(16767)       |                                                                                 | Analog Puba: Carr                              | Digital Suba: acre                    | UD Subar Fre      | _                  |
|                    | Sustam Evistance: MATURE Acquired Erec                                          | Analog Subs. 6255                              | Digital Gubs. 2004                    |                   | <del>.</del>       |
|                    | Pomit System Name: John Des Cable Company                                       | TL ]                                           | Date Acquired.                        |                   |                    |
|                    | Renni: System Name: John Doe Cable Company                                      |                                                |                                       |                   |                    |
|                    |                                                                                 | -                                              |                                       |                   |                    |
|                    | Number of systems/areas served by this headend: 6                               |                                                | A . 10 A . 11 O                       |                   |                    |
|                    | Enter Systems served by this Headend. For a Systems served list larger than 40  | UU characters use the "Attachment" feature in  | the Submit Section.                   |                   |                    |
|                    |                                                                                 |                                                |                                       |                   |                    |
|                    |                                                                                 |                                                |                                       |                   |                    |
|                    | Enter Partal Codes served by this Headend. For a Partal Code List Janear than 1 | 250 characters use the "Attachment" feature in | the "Culturit" Cortian                |                   |                    |
|                    | 55555/55554/55553/55552                                                         |                                                | A A A A A A A A A A A A A A A A A A A |                   |                    |
|                    |                                                                                 |                                                |                                       |                   |                    |
|                    |                                                                                 |                                                | 3                                     |                   |                    |
|                    |                                                                                 |                                                | M                                     |                   |                    |
|                    |                                                                                 |                                                | •                                     |                   |                    |
| Done               |                                                                                 |                                                |                                       | 😝 Internet        | 🖓 🗝 🔍 1            |

• Satellite Model should be Galaxy 17. Verify Receiver Model, fill in new Unit Address Number. If authorizing both HD and SD, check the **Secondary** tick box and fill out secondary UA number.

| 🥖 WEBLAF Detail    | 🖞 • 🗋 - 🗆 🖶 •                                                                                                    | Page + Safety + Tools + 🔞 + 🏾 |  |  |  |
|--------------------|----------------------------------------------------------------------------------------------------|-------------------------------|--|--|--|
| LAF Section        | WFN - WFN                                                                                                    |                               |  |  |  |
| Requestor Data     | SERVICE data for LAE- 16767                                                                                                    |                               |  |  |  |
| MSO Data           |                                                                                                    |                               |  |  |  |
| System/HE Data     |                                                                                                    |                               |  |  |  |
| Service Data       | >>>>>> <<<                                                                                                    |                               |  |  |  |
| Contact Data       | Service:-WFN Primary Secondary (Check = YES)                                                                                                    |                               |  |  |  |
| Submit             | Satellite Model: AMC-10                                                                                                    |                               |  |  |  |
|                    | Receiver Model: SA-9854                                                                                                    |                               |  |  |  |
| Tools              | Other Desc:                                                                                                    |                               |  |  |  |
| Print LAF          | Receiver Type: ⊚ Sinale                                                                                                    |                               |  |  |  |
| Technical Info.    | Anchor No.                                                                                                    |                               |  |  |  |
| Save Group         | ACP No.                                                                                                    |                               |  |  |  |
|                    | Unit Address                                                                                                    |                               |  |  |  |
| Group: Service/LAF | TID: 100276500493                                                                                                    |                               |  |  |  |
|                    |                                                                                                    |                               |  |  |  |
| (10/0/)            |                                                                                                    |                               |  |  |  |
|                    | Level of Carriage: Digital Tier                                                                                                    |                               |  |  |  |
|                    | Other Description:                                                                                                    |                               |  |  |  |
|                    |                                                                                                    |                               |  |  |  |
|                    |                                                                                                    |                               |  |  |  |
|                    | Service Subs pop                                                                                                    |                               |  |  |  |
|                    | Launch Date: Lat 2011 Test Period Start Date: Lagaron1 Test Period End Date: Lagaron1                                                                                                    |                               |  |  |  |
|                    | Digital coal Ad Insert Canable? VFS v Will the Affiliate be inserting local contractials on the face? INO v                                                                                                    |                               |  |  |  |
|                    |                                                                                                    |                               |  |  |  |
|                    | During New Control of Control of | ~                             |  |  |  |
| Done               | Internet                                                                                                    | 🖓 🔹 🔍 105% 🔹 .                |  |  |  |

• Add technical contact information. When finished go to next page and "Submit"

• If using a third party signal transporter (i.e. Vubiquity) enter their name in the "Unit Address" field

| Today's Date: 4/7/2011 V V040611.0                                              | Aulhorizali                                                                                                    | ion                                                                        |                               |                                       |            |
|---------------------------------------------------------------------------------|----------------------------------------------------------------------------------------------------|----------------------------------------------------------------------------|-------------------------------|---------------------------------------|------------|
| LAF Section<br>Requestor Data<br>MSO Data<br>System/HE Data                     |                                                                                                    | WF<br>CONTACT d                                                            | N - WFN<br>ata for LAF: 16767 |                                       |            |
| Service Data<br>Contact Data<br>Submit<br>Tools<br>Print LAF<br>Technical Info. | VP/GM<br>First Name: John<br>Last Name: Smith<br>Telephone: (555) 555-5555<br>Fax: (<br>Email: john@cablecompany.com | Marketing<br>Jane<br>Smith<br>(555) 555-5555<br>(<br>jane@cablecompany.com | Technical                     | MSO Billing Spot Smith (555) 555-5555 |            |
| Save Group<br>Group: Service/LAF<br>③ WFN(16767)                                |                                                                                                    | Previous                                                                   | Next                          |                                       |            |
| Done                                                                            |                                                                                                    |                                                                            |                               | Internet                              | 4 · • • 10 |

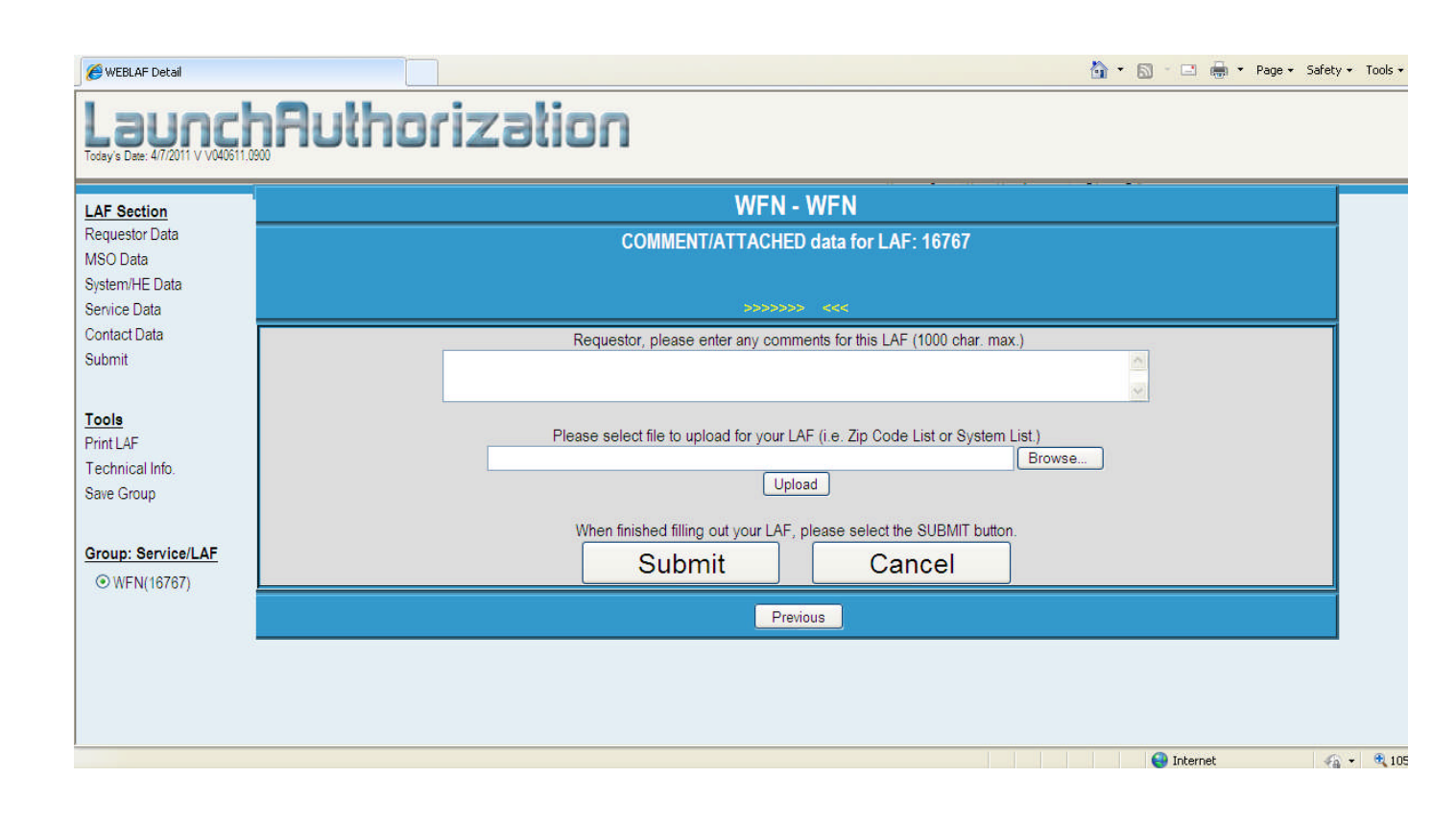

• If you have any questions on how to complete this form please contact Dave Munroe, Director of Affiliate Marketing, (720) 873-5026 or <u>dmunroe@worldfishingnetwork.com</u>.